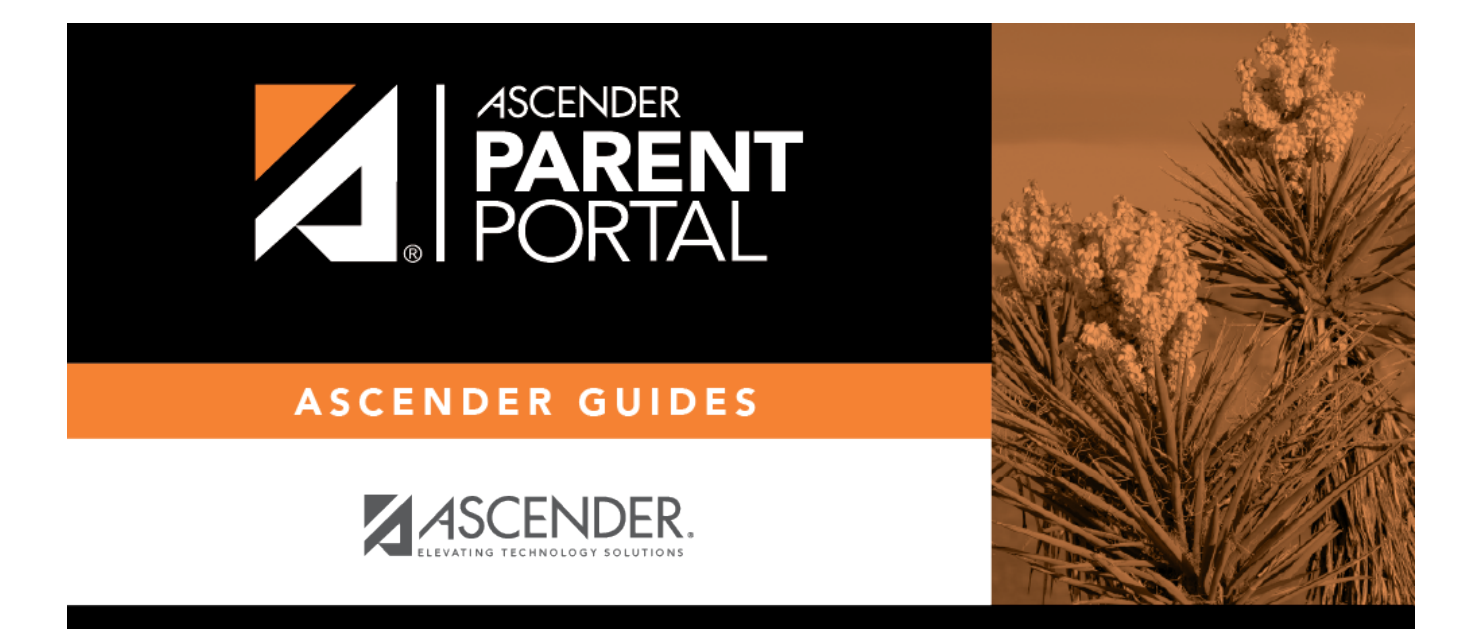

**Admin - Form Usage - Form Completion Data** 

## **Table of Contents**

| Admin - | Form Usage     | - Form Completion Data |  |
|---------|----------------|------------------------|--|
| Aumin - | - Form Usage - | · Form Completion Data |  |

## Admin - Form Usage - Form Completion Data

## ASCENDER ParentPortal Admin > Form Management > Form Usage > Form Completion Data

This page is only available to users who log on to ASCENDER ParentPortal with a district- or campuslevel security administrator user name.

This section allows you to view data from the Form Acceptance tables. These tables store data that is collected when a parent makes changes online to his student's registration information or accepts the data that is currently stored in the registration tables. You can retrieve data for a specific form for the entire campus or district, as well as by parent.

If you are viewing data at the district or campus level, you can export the report to a spreadsheet.

Note that different options are available depending on your log on access.

| Select a form                       | Select the form for which you want to view acceptance data. Once you select a form, the <b>Select a level</b> field appears.                                                                                                    |
|-------------------------------------|----------------------------------------------------------------------------------------------------|
| Select a level                      | <ul> <li>This field is only displayed once you have selected a form.</li> <li>Select the view: <ul> <li>District - View all records for the selected form for all students in the district.</li> </ul> </li> <li>Campus - View all records for the selected form for all students at a particular campus. The campus drop-down field appears allowing you to select the campus.</li> </ul>                                                                                                    |
|                                     | <ul> <li>Parent/Guardian - View or delete all records for the selected form for one specific parent/guardian. Additional fields are displayed to allow you to locate the parent.</li> <li>A grid is displayed which lists all parents who currently have acceptance records for the selected form, and the number of records.</li> <li>You can select a parent by clicking <b>Select</b> in the grid, or click <b>Select all</b> to select all parents in the grid.</li> </ul>                                                                                                    |
|                                     | <ul> <li>If the grid is too long, you can search for a specific parent by user name or by email address.</li> <li>1. Type a user name or email address.</li> <li>2. Click Search. If a matching parent is found who has acceptance records for the selected form, the parent is displayed.</li> <li>3. Click Select to select the parent.</li> <li>To clear the records according to the specified criteria:</li> <li>1. Click Delete. A message is displayed prompting you to confirm that you want to delete the records.</li> <li>2. Click OK. A message indicates the number of records deleted.</li> </ul> |
| Total Students<br>Matching Criteria | The total number of students at the selected campus or district who have submitted the selected form is displayed. The data details can be exported.                                                                                                    |

| -                                 |                                                                                                    |
|-----------------------------------|----------------------------------------------------------------------------------------------------|
| Students With<br>Completed Forms  | Export a list of students who have records indicating that the data has been accepted (with or without changes).                                       |
|                                   | The report includes the following data: campus, grade level, student name, and contact information for the parent/guardian who accepted the form data. |
| Students With<br>Incomplete Forms | Export a list of students who do not have records indicating that the data has been accepted.                                                          |
|                                   | The report includes the following data: campus, grade level, student name, and the contact information for parent 1.                                   |

If you are viewing data at the district level, a district-wide report is generated. If you are viewing data at the campus level, a campus-wide report is generated.

Export data:

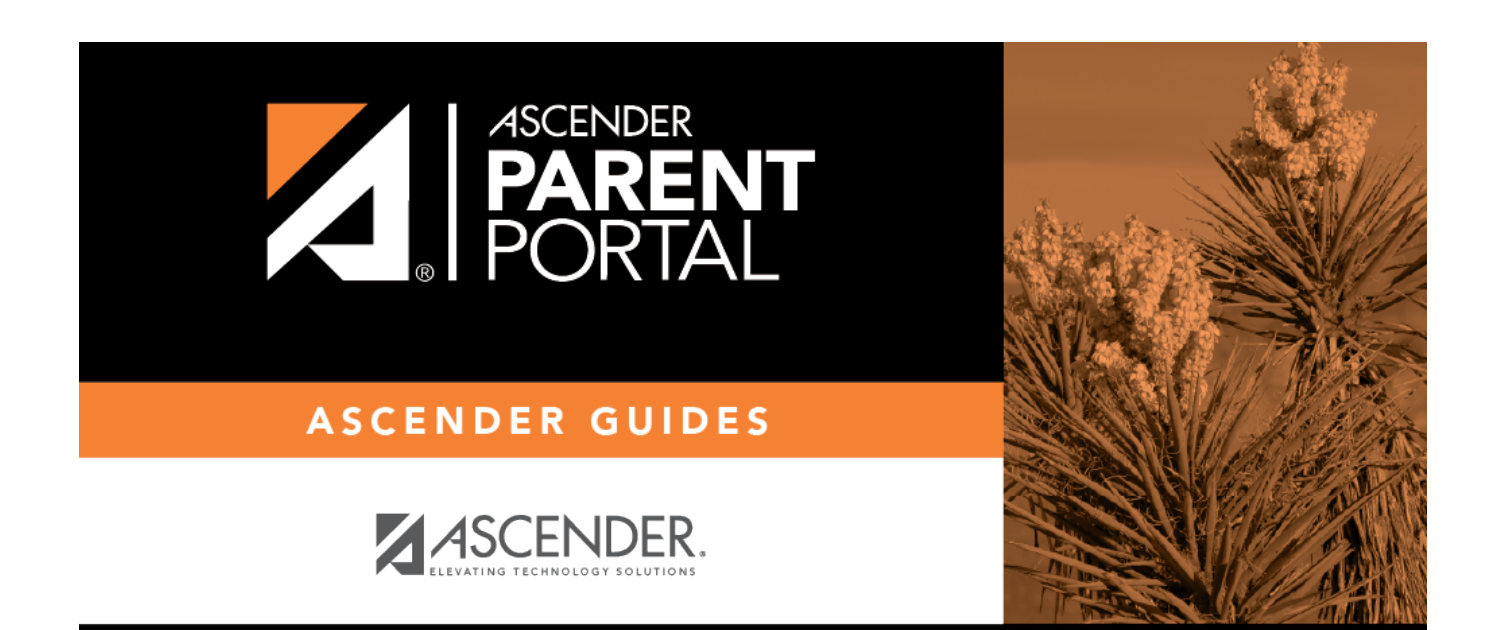

PP

## **Back Cover**